## How to collect all software patches that are hidden in the Windows Update server?

Endpoint management module helps to collect all the software patches that are hidden in Windows Update Server. It will help you take necessary action immediately. Follow the steps below to the same:

- 🛔 Priyanka Hiremath 🗸 Q Mon Jan 16 11:46:29 AM Sanernow Managing SiteX.SecPod ~ ෆි Charles ۲ Total Devices **D** Sar Active Devices **Windows** & Linux MacOS w enabled **P** 8 8 5 5 3 0 Newly Added Devices Q CSV 7 Days V Not Scanned Devices Q ECSV 1Day V A 11 Date Host Name Group Host Name Group 11 Date sp-centos-7-x64 No data available centos 2023-01-10 02:59:26 PM IST G 2023-01-11 12:13:15 PM IST sp-ubuntu-ms2-18.04-x64 demo-group-ucs sp-win10-21h2-x64 2022-12-15 01:13:03 PM IST windows 10 Devices Based on Groups Ecsv Devices Based on OS CSV Device Count 2.0 rver 2019 1.5 windows 10 Win10 1.0 mo-aroun-ucs 0.5 0.0 CentO. Upunt Microt All Devices Search for host name, group, MAC or IP Address 🛛 🕄 CSV 🛛 Filter 15 🗸 🚽
- 1. Go to Endpoint Management module in SanerNow.

2. Click on Checks.

| Sa             | nernow Managing                        | SiteX.SecPod 🗸                   |                     | •                        |                    | Q Mon Jan 16 11:4<br>Checks  | 46:40 AM A    | Action Status                 |
|----------------|----------------------------------------|----------------------------------|---------------------|--------------------------|--------------------|------------------------------|---------------|-------------------------------|
| •              | Network Segments                       | Endpoint                         | Protection Software | Sensitive Data Detection | System Hei         | alth                         |               | Tools                         |
| ▲              |                                        |                                  |                     |                          |                    | Win                          | ndows 🗸       | Application Management 🗸      |
| <i>₽</i><br>C• | Applications with<br>Unknown Publisher | Potentially Unwanted<br>Programs | Software Licenses   | Startup Applications     | ARP Cache          | DHCP                         |               | DNS                           |
|                | DNS Cache                              | Firewall Policies                | Network Interfaces  | Open Ports               | Wireless Security  | Wireless Signal              | Quality       | Important Missing<br>Patches  |
|                | Installed Patches                      | Updates Marked<br>Hidden         | WSUS-SCCM Status    | Active Directory Details | BIOS               | Disk                         |               | Disk Space less than<br>100MB |
|                | Operating Systems<br>Information       | RAM or CPU Threshold             | RAM or CPU Usage    | Run Command History      | Scheduled Programs | System Up-time<br>than 7 day | ie More<br>ys | Volumes                       |

3. From the drop-down box on the right-hand side, select **Patch Management**.

| sa                | nernow Managing                        | SiteX.SecPod 🗸                   |                     |                                       |                    | Q Mon Jan 16 1           | 1:46:43 AM              | 🙆 🛔 Priyanka Hiremath 🗸                                                                                                    |  |
|-------------------|----------------------------------------|----------------------------------|---------------------|---------------------------------------|--------------------|--------------------------|-------------------------|----------------------------------------------------------------------------------------------------|--|
| €M<br>●<br>□<br>■ | Network Segments                       | Endpoint                         | Protection Software | don Software Sensitive Data Detection |                    | Checks                   | Actions Action Status # |                                                                                                    |  |
| <b>A</b>          |                                        |                                  |                     |                                       |                    | Wind                     |                         | Application Management ~                                                                                                    |  |
| ₽<br>C•           | Applications with<br>Unknown Publisher | Potentially Unwanted<br>Programs | Software Licenses   | Startup Applications                  | ARP Cache          | DHC                      | P                       | Application Management<br>Network Management<br>Patch Management<br>Computer Information<br>Process Management<br>Device Management |  |
|                   | DNS Cache                              | Firewall Policies                | Network Interfaces  | Open Ports                            | Wireless Security  | Wireless Sign            | al Quality              | System Security<br>Service Management<br>User Management<br>Patches                                                                 |  |
|                   | Installed Patches                      | Updates Marked<br>Hidden         | WSUS-SCCM Status    | Active Directory Details              | BIOS               | Disk                     | k                       | Disk Space less than<br>100MB                                                                                                    |  |
|                   | Operating Systems<br>Information       | RAM or CPU Threshold             | RAM or CPU Usage    | Run Command History                   | Scheduled Programs | System Up-ti<br>than 7 d | ime More<br>days        | Volumes                                                                                                    |  |

4. Now, choose the operating system: **Windows**.

| sa<br>EM | nernow Managing                        | SiteX.SecPod ∨                   |                                                    |                          |                    | Q Mon Jan 16 11:46:46 AM<br>Checks Action | <ul> <li>Image: Arriyanka Hiremath ✓</li> <li>Action Status</li> </ul> |
|----------|----------------------------------------|----------------------------------|----------------------------------------------------|--------------------------|--------------------|-------------------------------------------|------------------------------------------------------------------------|
| •        | Network Segments                       | Endpoi                           | Doint Protection Software Sensitive Data Detection |                          | System He          | alth                                      | Tools                                                                  |
| ▲        |                                        |                                  |                                                    |                          |                    | Windows ~                                 | Application Management 🗸                                               |
| ₽<br>G•  | Applications with<br>Unknown Publisher | Potentially Unwanted<br>Programs | Software Licenses                                  | Startup Applications     | ARP Cache          | Windows<br>Linux<br>Mac<br>Common         | DNS                                                                    |
|          | DNS Cache                              | Firewall Policies                | Network Interfaces                                 | Open Ports               | Wireless Security  | Wireless Signal Quality                   | Important Missing<br>Patches                                           |
|          | Installed Patches                      | Updates Marked<br>Hidden         | WSUS-SCCM Status                                   | Active Directory Details | BIOS               | Disk                                      | Disk Space less than<br>100MB                                          |
|          | Operating Systems<br>Information       | RAM or CPU Threshold             | RAM or CPU Usage                                   | Run Command History      | Scheduled Programs | System Up-time More<br>than 7 days        | Volumes                                                                |

5. All the checks corresponding to windows patch management are highlighted in green.

| sa          | nernow Managing                                                                                                    | SiteX.SecPod    | ~                            |                    |                          |                    | <b>Q</b> Mon Jan 16 11:    | :46:57 AM      | 🎯 🛔 Priyanka Hiremath 🗸       |
|-------------|----------------------------------------------------------------------------------------------------|-----------------|------------------------------|--------------------|--------------------------|--------------------|----------------------------|----------------|-------------------------------|
| ■<br>●<br>■ | Applications with Unknown Publisher       Potentially Unwanted Programs         DNS Cache       Firewall Policies         Installed Patches       Updates Marked Hidden |                 | Endpoint Protection Software |                    | Sensitive Data Detection |                    | Checks Actio               |                | Action Status 🐐               |
| A           |                                                                                                    |                 |                              |                    |                          |                    | Wi                         | indows ~       | Patch Management 🗸            |
| ₽<br>C•     | Applications with<br>Unknown Publisher                                                                                                    | Potentia<br>Pro | lly Unwanted<br>ograms       | Software Licenses  | Startup Applications     | ARP Cache          | DHCP                       |                | DNS                           |
|             | DNS Cache                                                                                                    | Firewa          | all Policies                 | Network Interfaces | Open Ports               | Wireless Security  | Wireless Signal            | l Quality      | Important Missing<br>Patches  |
|             | Installed Patches                                                                                                    | Updat<br>H      | es Marked<br>idden           | WSUS-SCCM Status   | Active Directory Details | BIOS               | Disk                       |                | Disk Space less than<br>100MB |
|             | Operating Systems<br>Information                                                                                                    | RAM or C        | PU Threshold                 | RAM or CPU Usage   | Run Command History      | Scheduled Programs | System Up-tim<br>than 7 da | ne More<br>Iys | Volumes                       |

## 6. Click on Updates Marked Hidden.

To schedule the query execution for the agent, click on **Trigger**. You need to fill up query trigger settings:

• Set the Query run count time in seconds.

| sa      | nernow                | Managing SiteX.SecPod                                  | V<br>Quory Triggor Sottings              | A                                                                                                    |                           | O Mon Jan 16 1:03:34 PM | 🛔 Priyanka Hire | emath 🗸       |
|---------|-----------------------|--------------------------------------------------------|------------------------------------------|----------------------------------------------------------------------------------------------------|---------------------------|-------------------------|-----------------|---------------|
| EM<br>• | Name<br>Description   | Updates Marked Hidden -<br>Collect all software patch- | Query migger settings<br>Query run count | 12                                                                                                    | time(s)                   | cks Actions             | Action Status   | •             |
|         | Result Pane           |                                                        | Schedule options<br>How often            | 6<br>O Immediate O Daily @ W                                                                                                    | Veekly () Monthly () Date | Search                  | Q III           | S S           |
| 8       |                       |                                                        | Query Trigger Time Frame                 | (e)         Run Every         3rd •         weeks           HH •         MV •         Select all         1st           2nd         2nd         4th         Last | on Sunday ← days          | Update Close            |                 |               |
|         |                       |                                                        |                                          |                                                                                                    |                           |                         |                 |               |
|         | Possible Act          | ions<br>gement                                         |                                          | Cre                                                                                                    | ated Actions              |                         |                 |               |
|         | Copyright © 2008-2022 | SecPod Technologies. All rights reserv                 |                                          |                                                                                                    |                           |                         | Ve              | rsion 5.2.1.5 |

- Set the time in minutes to run the query often.
- In Schedule options pane, set the **Query Trigger Time Frame**.
- Click on **Update**.
- 7. Click on the '**Scope**' to choose the scope of the query.

| sa | nernow Managing SiteX.SecPo                                                                        | d v                                                                                                    |                   | Mon Jan 16 1:03:47 PM                           | 🛔 Priyanka Hiremath 🗸 |
|----|----------------------------------------------------------------------------------------------------|----------------------------------------------------------------------------------------------------|-------------------|-------------------------------------------------|-----------------------|
| ЕМ |                                                                                                    | Select Groups/Devices                                                                                                    |                   | ×<br>cks Actions                                | Action Status 🛛 🛱     |
|    | Name Updates Marked Hidden<br>Description Collect all software patch<br>Result Pane                | <ul> <li>▷ centos</li> <li>○ demo-group-ucs</li> <li>▷ Win10</li> <li>▷ windows 10</li> <li>▷ windows server 2019</li> </ul> | No results found! | Type here to search 🖈<br>Search<br>Update Close | Submit                |
|    | Possible Actions     Patch Management     Copyright © 2008-2022 SecPod Yechnologies. All rights re | erved.                                                                                                    | Created Actions   |                                                 | Version 5.2.15        |

- 8. To send the query to agent, click on '**Submit**'.
- 9. In the **Result Pane**, you can collect all software patches that are hidden in the Windows Update

server. You can also download the CSV format of the result pane.

10. You can take possible actions according to the results. Possible actions are specified at the bottom pane. Click on the desired action, you will be redirected to Patch Management module (Given that you have subscribed to this module). In Patch Management, you can collect all software patches that are hidden in the Windows Update server.

| san | erno     | W Managing SiteX.SecPod              | /                                  | (                          | •                         | Q M                        | on Jan 16 11:48:17   | ам (б)   | 🛔 Priyanka Hirem       | ath 🗸 |
|-----|----------|--------------------------------------|------------------------------------|----------------------------|---------------------------|----------------------------|----------------------|----------|------------------------|-------|
| РМ  |          |                                      |                                    | Missing Patches            | Most Critical Patches     | Firmware Rollback          | Automation           | Status   | Exclusions             | ñ     |
| •   |          |                                      |                                    |                            |                           |                            |                      | Exclu    | ide Apply Selected Pat | tches |
| Ψ.  | Security | Non-security 🖵 Source : All Groups 📰 | Operating System : All OS Family : | 🛛 Windows 🔽 Linux 🔽        | Mac Severity : 🔽 Critical | 🔽 High 🔽 Medium 🔽 Low 1    | Type : 🛃 Third Party | y        | ٩ 🔳                    | CSV   |
|     |          | Asset                                | Patch                              | 1 Vendor                   | Jî Size J                 | Date                       | Reboot 11            | Severity | J1 Hosts               |       |
| ▲   |          | 7-zip x86                            | 7-zip-22.01-x86.exe                | 0 7-zip                    | 1.2 MiB                   | 2022-12-24 12:11:52 PM IST | FALSE                | High     | 4                      |       |
|     |          | accountsservice                      | accountsservice 0.6.50-7.el7       | freedesktop                | 98.9 KiB                  | 2022-12-22 10:38:32 AM IST | FALSE                | Critical | 1                      |       |
| œ.  |          | adwaita-icon-theme                   | adwaita-icon-theme 3.28.0-1.el7    | 1 gnome                    | 11.4 MiB                  | 2022-12-22 10:38:32 AM IST | FALSE                | Critical | 1                      |       |
|     |          | appstream-data                       | appstream-data 7-20180614.el7      | 6 freedesktop              | 7.2 MiB                   | 2022-12-22 10:38:32 AM IST | FALSE                | Critical | 1                      |       |
|     |          | at-spi2-atk                          | at-spi2-atk 2.26.2-1.el7           | 0 gnome                    | 80.7 KiB                  | 2022-12-22 10:38:32 AM IST | FALSE                | Critical | 1                      |       |
|     |          | at-spi2-core                         | at-spi2-core 2.28.0-1.el7          | 3 gnome                    | 157.9 KiB                 | 2022-12-22 10:38:32 AM IST | FALSE                | Critical | 1                      |       |
|     |          | atk                                  | atk 2.28.1-2.el7                   | 0 asus                     | 262.7 KiB                 | 2022-12-22 10:38:32 AM IST | FALSE                | Critical | 1                      |       |
|     |          | augeas                               | augeas                             | <ol> <li>augeas</li> </ol> | Unspecified               | 2023-01-09 10:35:57 AM IST | FALSE                | Critical | 1                      |       |
|     |          | avahi                                | avahi 0.6.31-20.el7                | 0 avahi                    | 264.0 KiB                 | 2022-12-22 10:38:32 AM IST | FALSE                | Critical | 1                      |       |
|     |          | baobab                               | baobab 3.28.0-2.el7                | 0 gnome                    | 392.7 KiB                 | 2022-12-22 10:38:32 AM IST | FALSE                | Critical | 1                      |       |
|     |          | bash                                 | bash 4.2.46-35.el7_9               | 0 matthias_klose           | 1013.7 KiB                | 2022-03-29 10:42:27 AM IST | FALSE                | High     | 1                      |       |
|     |          | bind                                 | bind                               | 0 isc                      | Unspecified               | 2023-01-09 10:35:57 AM IST | FALSE                | High     | 1                      |       |
|     |          | binutils                             | binutils 2.27-44.base.el7_9.1      | sourceware                 | 5.9 MIB                   | 2022-08-01 09:43:21 AM IST | FALSE                | High     | 1                      |       |
|     | -        | hildrana                             | hildense 1.0.5.9 al7               | n luist                    | 134.0 KIR                 | 2022-12-22 10-38-32 AM IST | EAL OF               |          | 1                      |       |

Now you know how to collect all software patches that are hidden in the Windows Update server.